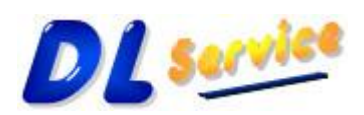

Telefono/Fax: +39 0931 783411 – Cellulare: +39 349 1748004 – Partita Iva: 01734990896 – CF: LRFDNL67P07L219S E-mail: <u>AssistenzaMediciConvenzionati@dlservice.it</u> - Sito Web: <u>http://www.dlservice.it/Convenzionati</u>

# Medici Convenzionati

## Manuale d'installazione aggiornamento Software

Versione 9.8

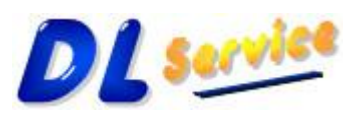

Telefono/Fax: +39 0931 783411 – Cellulare: +39 349 1748004 – Partita Iva: 01734990896 – CF: LRFDNL67P07L219S E-mail: <u>AssistenzaMediciConvenzionati@dlservice.it</u> - Sito Web: <u>http://www.dlservice.it/Convenzionati</u>

#### INSTALLAZIONE AGGIORNAMENTO

Dalla pagina del sito <u>http://www.dlservice.it/Convenzionati/HomeUp.htm</u> o del CD-Rom d'installazione, si potrà accedere alla sezione relativa all'installazione degli aggiornamenti del software.

Scorrere la pagina fino ad arrivare all'elenco degli aggiornamenti disponibili. Scegliere l'aggiornamento che si vuole installare, ricordandosi che è necessario scaricarsi tutti gli aggiornamenti per arrivare all'ultima versione, se ad esempio si ha nel proprio computer la versione 8.1 e si vuole passare alla versione 8.6 è necessario eseguire tutti gli aggiornamenti disponibili dalla versione 8.1 alla 8.6.

Dopo aver scelto l'aggiornamento che si vuole installare, viene proposta la seguente videata. Selezionare il pulsante "*Salva*"

| Download del file - Avviso di protezione 🛛 🛛 🔀                                                                                                    |                                                                                      |  |
|----------------------------------------------------------------------------------------------------|--------------------------------------------------------------------------------------|--|
| Eseguire o salvare il file?                                                                                                    |                                                                                      |  |
|                                                                                                    | Nome: MCUP68.EXE<br>Tipo: Applicazione, 6,66 MB<br>Da: <b>www.danielelorefice.it</b> |  |
|                                                                                                    | <u>E</u> segui Sal <u>v</u> a Annulla                                                |  |
| I file scaricati da Internet possono essere utili, ma questo tipo di file<br>può danneggiare il computer. Se l'origine non è considerata<br>attendibile, non eseguire o salvare il software. <u>Quali rischi si corrono</u> |                                                                                      |  |

Scegliere come percorso di destinazione la cartella dove è installato il software Convenzionati, solitamente C:\Programmi\MediciConvenzionati

Eseguire il file di aggiornamento appena salvato, dalla stessa cartella d'installazione del software. Sui sistemi operativi Microsoft Windows Vista e Windows 7 è necessario cliccare con il tasto destro del mouse sul programma d'installazione appena salvato e scegliere la voce "*esegui come amministratore*".

Viene visualizzata questa altra videata che consiglia di effettuare un backup dei dati, confermare premendo il pulsante (<SI>)

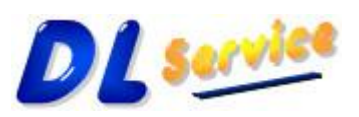

Telefono/Fax: +39 0931 783411 – Cellulare: +39 349 1748004 – Partita Iva: 01734990896 – CF: LRFDNL67P07L219S E-mail: <u>AssistenzaMediciConvenzionati@dlservice.it</u> - Sito Web: <u>http://www.dlservice.it/Convenzionati</u>

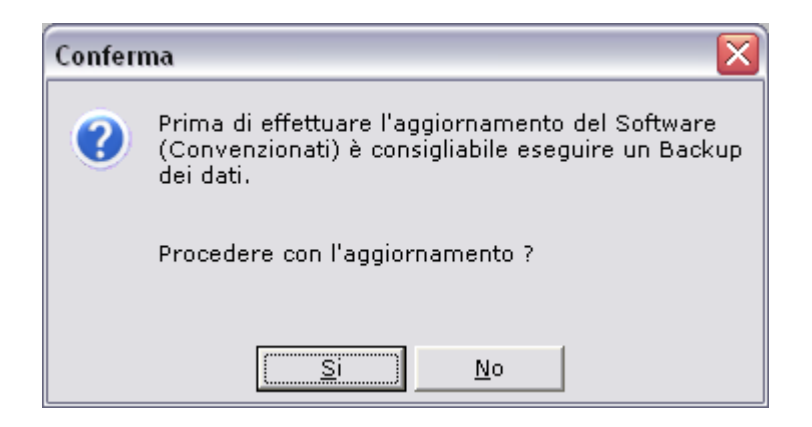

Confermare quindi tutte le richieste che via via vengono proposte (premere il pulsante <Avanti>).

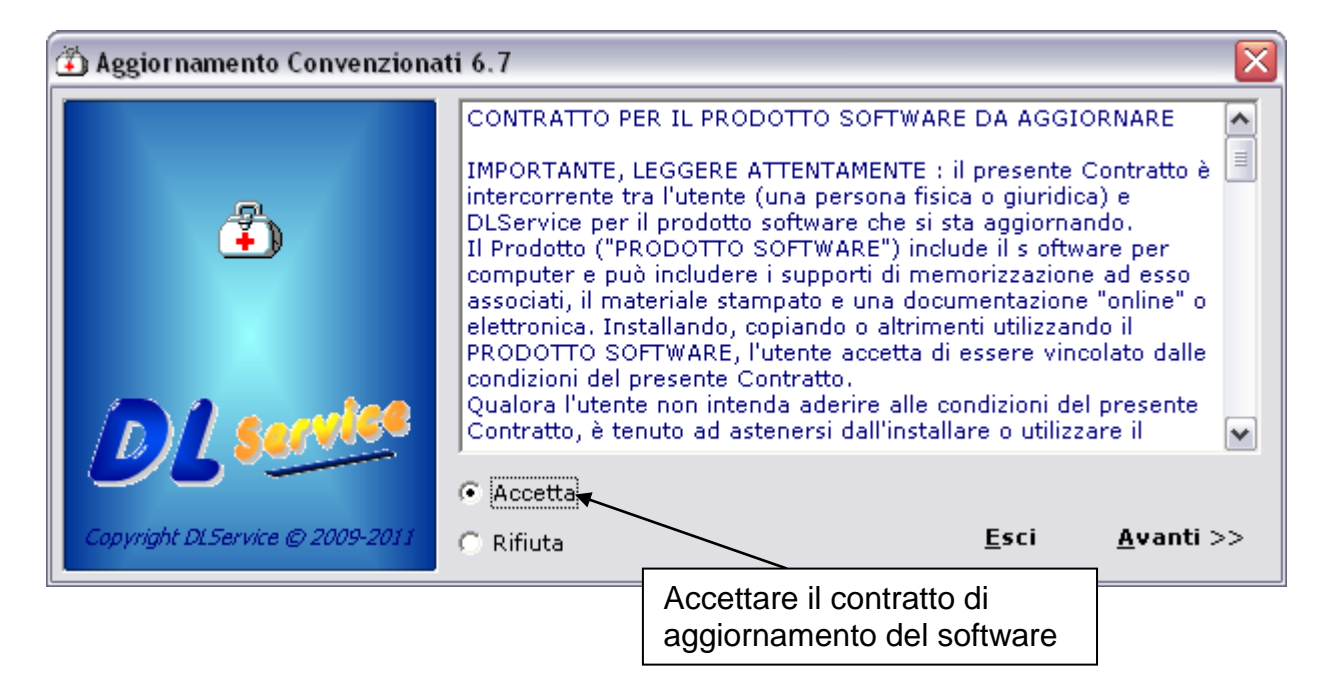

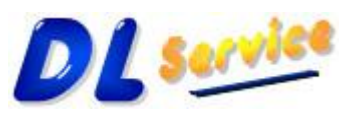

Telefono/Fax: +39 0931 783411 – Cellulare: +39 349 1748004 – Partita Iva: 01734990896 – CF: LRFDNL67P07L219S E-mail: <u>AssistenzaMediciConvenzionati@dlservice.it</u> - Sito Web: <u>http://www.dlservice.it/Convenzionati</u>

| 🚯 Aggiornamento Convenzionati 6.6 🛛 🛛 🔀 |                                                                |                   |
|-----------------------------------------|----------------------------------------------------------------|-------------------|
|                                         | Convenzionati Setup                                            |                   |
| <b>4</b>                                | Directory di installazione<br>C:\Programmi\MediciConvenzionati |                   |
| DL service                              |                                                                |                   |
| Copyright © 2010                        | <u>E</u> sci                                                   | <u>A</u> vanti >> |

| 🚯 Aggiornamento Convenzionati 6.6 🛛 🛛 🔀 |                                                                                               |                   |
|-----------------------------------------|-----------------------------------------------------------------------------------------------|-------------------|
|                                         | Convenzionati Setup                                                                           |                   |
| 4                                       | Configurazione Finale :                                                                       | ~                 |
|                                         | Applicazione : Convenzionati<br>Versione : 6.6<br>Percorso : C:\Programmi\MediciConvenzionati |                   |
| DL service                              |                                                                                               |                   |
| Copyright © 2010                        | << <u>I</u> ndietro                                                                           | <u>A</u> vanti >> |

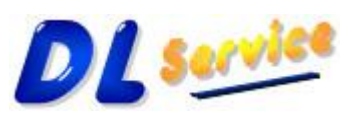

Telefono/Fax: +39 0931 783411 – Cellulare: +39 349 1748004 – Partita Iva: 01734990896 – CF: LRFDNL67P07L219S E-mail: <u>AssistenzaMediciConvenzionati@dlservice.it</u> - Sito Web: <u>http://www.dlservice.it/Convenzionati</u>

| 🚱 Aggiornamento Convenzionati 6.4 🛛 🔀 |                       |                                           |
|---------------------------------------|-----------------------|-------------------------------------------|
|                                       | Convenzionati Setup 🦳 |                                           |
| <b>4</b>                              |                       | Chiudere il programma<br>di aggiornamento |
| DL service                            |                       |                                           |
| Copyright © 2010                      | << <u>I</u> ndietro   | ۲<br>Dettaglio <u>C</u> hiudi             |

Completata questa fase, l'aggiornamento del software è stato effettuato nel computer, pertanto ora è possibile avviare il programma selezionando l'icona installata nel menu:

| Start/Tutti i Programmi/Medici Convenzionati/ | Convenzionati. |
|-----------------------------------------------|----------------|
|                                               |                |

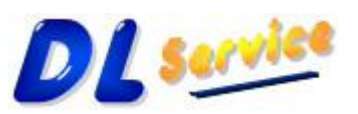

Telefono/Fax: +39 0931 783411 – Cellulare: +39 349 1748004 – Partita Iva: 01734990896 – CF: LRFDNL67P07L219S E-mail: <u>AssistenzaMediciConvenzionati@dlservice.it</u> - Sito Web: <u>http://www.dlservice.it/Convenzionati</u>

#### <u>Registrazione del Software e attivazione dei Moduli acquistati</u>

Nel caso in cui il software non è ancora stato registrato, sarà necessario effettuare la seguente procedura:

Aprire il programma Medici Convenzionati, apparirà la seguente schermata:

| Medici Convenzionati 9.5                                                                                                    |  |  |
|----------------------------------------------------------------------------------------------------|--|--|
| DLService concede l'utilizzo di questo software a scopo dimostrativo per un periodo di valutazione non superiore a 30 giorni oppure a 50 accessi.                |  |  |
| Per utilizzare questo software anche dopo il periodo di valutazione è possibile registrare la licenza d'uso tramite l'apposito bottoncino "Registra".            |  |  |
| Per informazioni contattare:                                                                                                    |  |  |
| Tel./Fax: 0931 1856097 - Cell.: 349 1748004<br>E-mail: AssistenzaMediciConvenzionati@danielelorefice.it<br>Sito Web: http://www.danielelorefice.it/Convenzionati |  |  |
| Restano 30 giorni o 50 accessi di valutazione!                                                                                                    |  |  |
| DL Copyright DLService @ 2009-2013 Registra Chiudi Avvia                                                                                                    |  |  |

selezionare il pulsante "*Registra*" e comunicare alla DLService il codice ordine, come nella seguente schermata.

Il codice ordine può essere comunicato telefonicamente o inviato via e-mail attraverso il pulsante "*MAIL*":

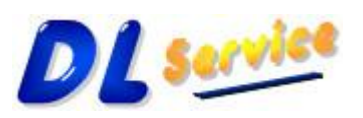

Telefono/Fax: +39 0931 783411 – Cellulare: +39 349 1748004 – Partita Iva: 01734990896 – CF: LRFDNL67P07L219S E-mail: <u>AssistenzaMediciConvenzionati@dlservice.it</u> - Sito Web: <u>http://www.dlservice.it/Convenzionati</u>

| Registra licenza d'uso                                                                                                    |  |  |
|----------------------------------------------------------------------------------------------------|--|--|
| Comunica il codice ordine alla DLService telefonicamente al seguente<br>recapito (Tel./Fax: 0931 1856097 - Cell.: 349 1748004) o invialo<br>utilizzando il pulsante Mail. |  |  |
| Digita il codice licenza se la DLService lo ha già inviato.                                                                                                    |  |  |
| Codice Ordine: 470676280<br>Codice Licenza:                                                                                                    |  |  |
|                                                                                                    |  |  |

Ottenuto il codice licenza dalla DLService sarà necessario inserirlo nel programma, questa operazione può essere effettuata in due modalità:

- 1) inserire il codice nello spazio predisposto, come nella schermata precedente
- 2) Accedere all'applicazione effettuando il login al database. E' disponibile l'utente admin con password admin.

| <b>7</b> 1      | Medici |   |
|-----------------|--------|---|
| Convenzionat    |        |   |
| Rebuild Version | :350,2 |   |
|                 |        | 2 |
| Utente:         | aumin  |   |

Apparirà la schermata principale del programma, selezionare il pulsante "Informazioni", e scegliere la voce "informazioni sul prodotto", come nella

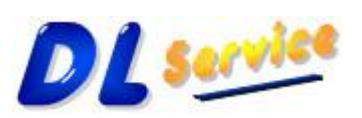

Telefono/Fax: +39 0931 783411 – Cellulare: +39 349 1748004 – Partita Iva: 01734990896 – CF: LRFDNL67P07L219S E-mail: <u>AssistenzaMediciConvenzionati@dlservice.it</u> - Sito Web: <u>http://www.dlservice.it/Convenzionati</u>

#### schermata seguente:

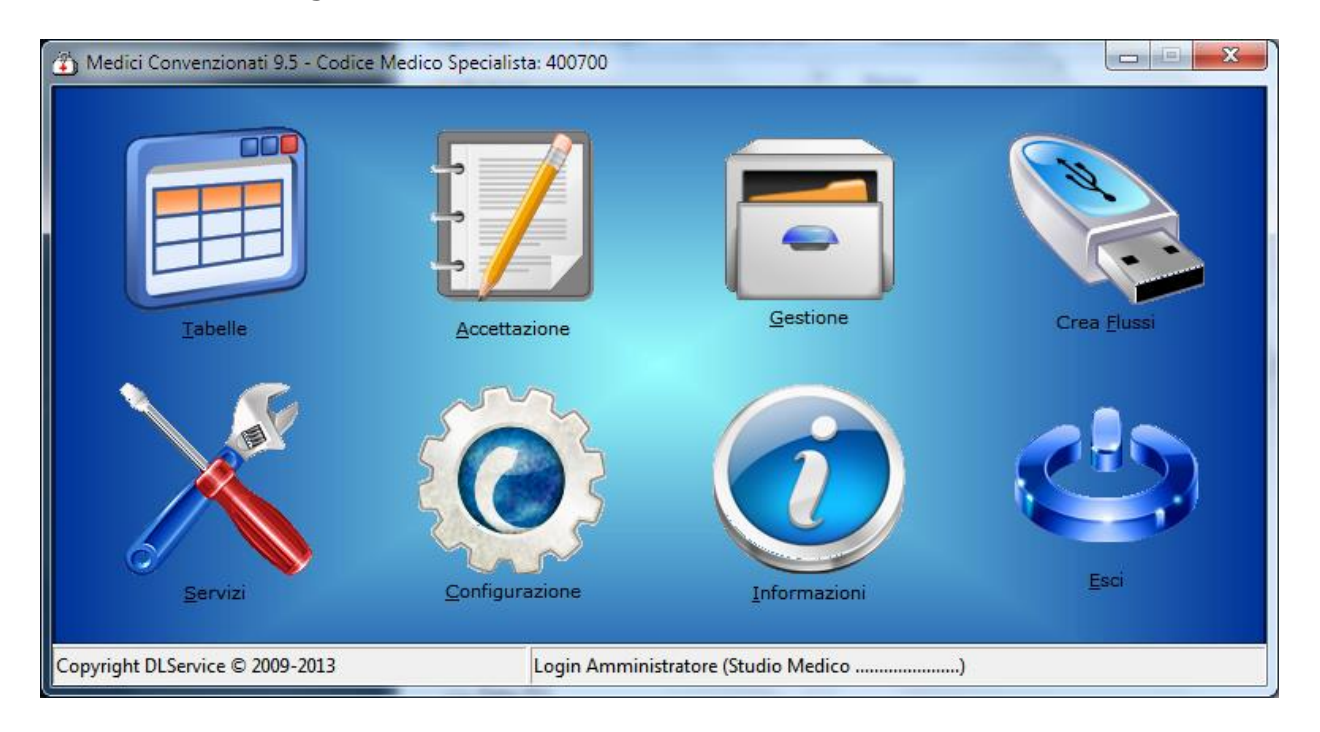

apparirà la seguente schermata dove bisognerà selezionare il pulsante "*registra*" e procedere come al punto 1.

| Informazioni sul prodotto                                                                                                    |                                                                                                    |  |
|----------------------------------------------------------------------------------------------------|----------------------------------------------------------------------------------------------------|--|
| Medici Convenzionati                                                                                                    |                                                                                                    |  |
| Versione Prodotto:<br>Rebuid Version:<br>Utente collegato:<br>Sistema Operativo:<br>Ultimo Backup in data:<br>Sito Web: http://www.<br>E-mail: AssistenzaMe<br>Assistenza sistemistica | 95<br>9.50.2<br>Amministratore<br>Windows 7<br>03/09/2013<br>danielelorefice.it/Convenzionati<br>ediciConvenzionati@danielelorefice.it<br>=: Tel./Fax: 0931 1856097 - Cell.: 349 1748004 |  |
| Codice Medico Specialista : 400700<br>Restano 30 giorni o 47 accessi di valutazione!                                                                                                   |                                                                                                    |  |
| System Info                                                                                                    | Moduli 🔗 Registra                                                                                                    |  |

Una volta registrato il software si dovranno attivare i moduli acquistati, per farlo

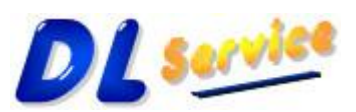

Telefono/Fax: +39 0931 783411 – Cellulare: +39 349 1748004 – Partita Iva: 01734990896 – CF: LRFDNL67P07L219S E-mail: <u>AssistenzaMediciConvenzionati@dlservice.it</u> - Sito Web: <u>http://www.dlservice.it/Convenzionati</u>

selezionare il pulsante "*Moduli*", apparirà la seguente schermata che visualizzerà l'elenco dei moduli abilitati:

| Visualizza moduli                       |                |  |
|-----------------------------------------|----------------|--|
| Medici Convenzionati 9.5                |                |  |
| Elenco moduli abilitati per l'anno 2013 |                |  |
| Aggiornamenti Ministero/Regione         | : Disabilitato |  |
| Aggiornamenti Asl Provinciali           | : Disabilitato |  |
| Modulo Ricevute                         | : Disabilitato |  |
| Modulo Referti                          | : Disabilitato |  |
| Modulo Cartella Clinica                 | : Disabilitato |  |
| Modulo Storico                          | : Disabilitato |  |
| Modulo Flusso M                         | : Disabilitato |  |
| Modulo Diagnosi                         | : Disabilitato |  |
| Modulo Privacy                          | : Disabilitato |  |
| Modulo File XML                         | : Disabilitato |  |
| Modulo Lettura Ottica                   | : Disabilitato |  |
| Moduli                                  | Chiudi         |  |

Per abilitare i moduli, connettersi ad Internet e selezionare il pulsante "*Attiva Moduli*" oppure scaricare il programma per l'attivazione dei moduli acquistati dal seguente sito:

http://www.dlservice.it/convenzionati/Upgrade/AttivaModuli.exe apparirà la seguente schermata e bisognerà scegliere il pulsante "*Esegui*"

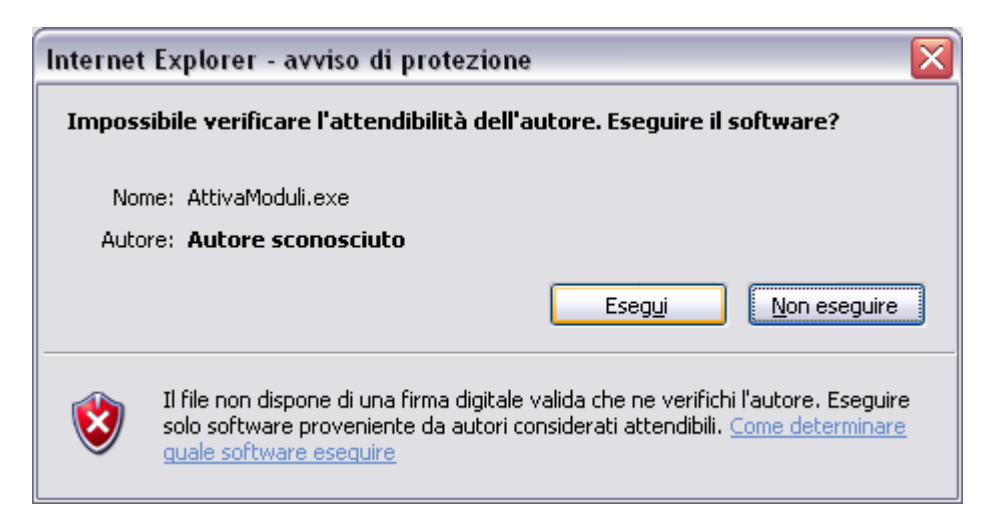

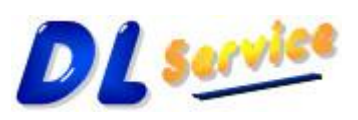

Telefono/Fax: +39 0931 783411 – Cellulare: +39 349 1748004 – Partita Iva: 01734990896 – CF: LRFDNL67P07L219S E-mail: <u>AssistenzaMediciConvenzionati@dlservice.it</u> - Sito Web: <u>http://www.dlservice.it/Convenzionati</u>

Potrebbe apparire la seguente schermata:

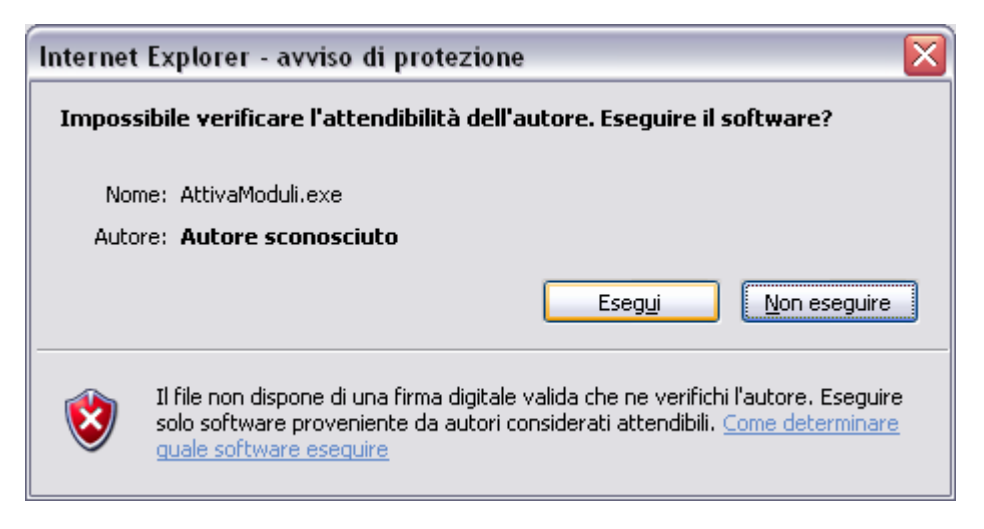

scegliere il pulsante "Esegui"

il programma effettuerà automaticamente l'attivazione dei moduli acquistati, e apparirà la seguente schermata che visualizza l'elenco dei moduli abilitati.

| Attivazione moduli                      |                   |  |  |
|-----------------------------------------|-------------------|--|--|
| Medici Convenzionati 9.5                |                   |  |  |
| Codice Medico Specialista : 400700      |                   |  |  |
| Codice Ordine : -1842070319             |                   |  |  |
| Codice Licenza : 1                      | 22166862          |  |  |
| Elenco moduli abilitati per l'anno 2013 |                   |  |  |
| Aggiornamenti Ministero/Regione         | : Abilitato       |  |  |
| Aggiornamenti Asl Provinciali           | : Abilitato       |  |  |
| Modulo Ricevute                         | : Abilitato       |  |  |
| Modulo Referti                          | : Abilitato       |  |  |
| Modulo Cartella Clinica                 | : Abilitato       |  |  |
| Modulo Storico                          | : Abilitato       |  |  |
| Modulo Flusso M                         | : Abilitato       |  |  |
| Modulo Diagnosi                         | : Abilitato       |  |  |
| Modulo Privacy                          | : Abilitato       |  |  |
| Modulo File XML                         | : Abilitato       |  |  |
| Modulo Lettura Ottica                   | : Abilitato       |  |  |
|                                         | rvice © 2009-2013 |  |  |

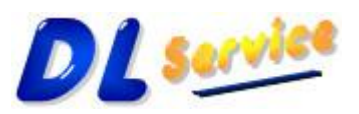

Telefono/Fax: +39 0931 783411 – Cellulare: +39 349 1748004 – Partita Iva: 01734990896 – CF: LRFDNL67P07L219S E-mail: <u>AssistenzaMediciConvenzionati@dlservice.it</u> - Sito Web: <u>http://www.dlservice.it/Convenzionati</u>

#### <u>Avvio Applicazione</u>

Dopo aver eseguito la procedura di aggiornamento del software, l'applicazione è pronta per essere utilizzata.

Selezionare l'icona Torna Selezionati" installata sul Desktop.

DLService augura un buon lavoro, per informazioni contattare i seguenti recapiti:

Telefono/Fax: +39 0931 783411 – Cellulare: +39 349 1748004 E-mail: <u>AssistenzaMediciConvenzionati@dlservice.it</u> Sito: <u>http://www.dlservice.it/Convenzionati</u>

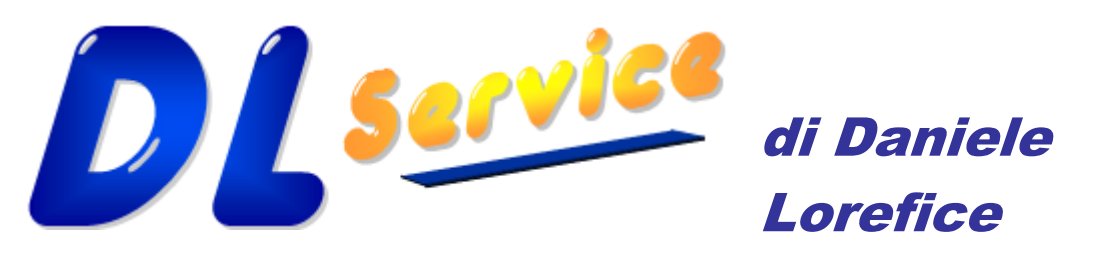

### Software e Consulenza per

l'Informatica